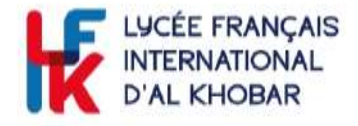

## **NOTICE** INSCRIRE MON ENFANT AU LFIK

Pour les parents qui n'ont pas encore d'enfants scolarisé au LFIK

Allez sur le site EDUKA : https://lfik.eduka.school/login

Cliquez sur créer un compte de parent Figure la voire compte recommender à voire compte recommender à voire compte recommender à voire compte recommender à voire compte recommender à voire compte recommender aux voire personne que personne que personne que personne que parent Cliquez ici pour créer un compte de parent Cliquez ici pour créer un compte de parent

Chaque parent doit avoir sa propre adresse mail de connexion (1 pour le père, 1 pour la mère). Le logiciel n'accepte pas un mail identique pour les 2 parents.

Choisir la troisième option proposée.

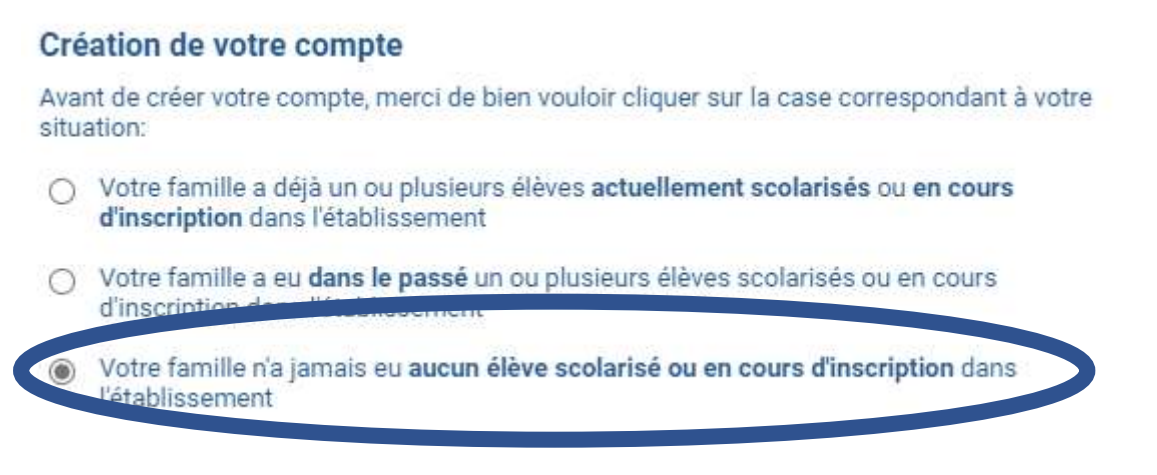

Complétez le formulaire.

réseau mlfmonde

Nesma Village – P.O. Box 3542 34434 Al Khobar / Arabie Saoudite Tél. : +966 13 887 1216 www.lyceefrancaiskhobar.com

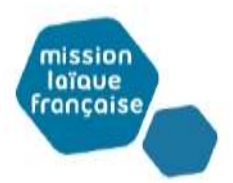

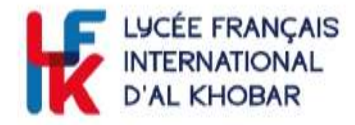

| cès responsable I                                                                                                    |   | Acois responsable 2          |   |
|----------------------------------------------------------------------------------------------------|---|------------------------------|---|
| nue-rat                                                                                                    | 0 | Rabinan in that              | 9 |
| er de tareite                                                                                                    |   | ters in tentre               |   |
| Net C                                                                                                    |   | Public                       |   |
| chipman <                                                                                                    | 4 | Med in plane                 | A |
| and a set of second second sec |   | Reading in ing of the annual |   |

*Vous allez recevoir un mail pour activer votre compte. Si le mail n'apparait pas directement dans votre boite de réception, pensez à vérifier dans vos Spam.* 

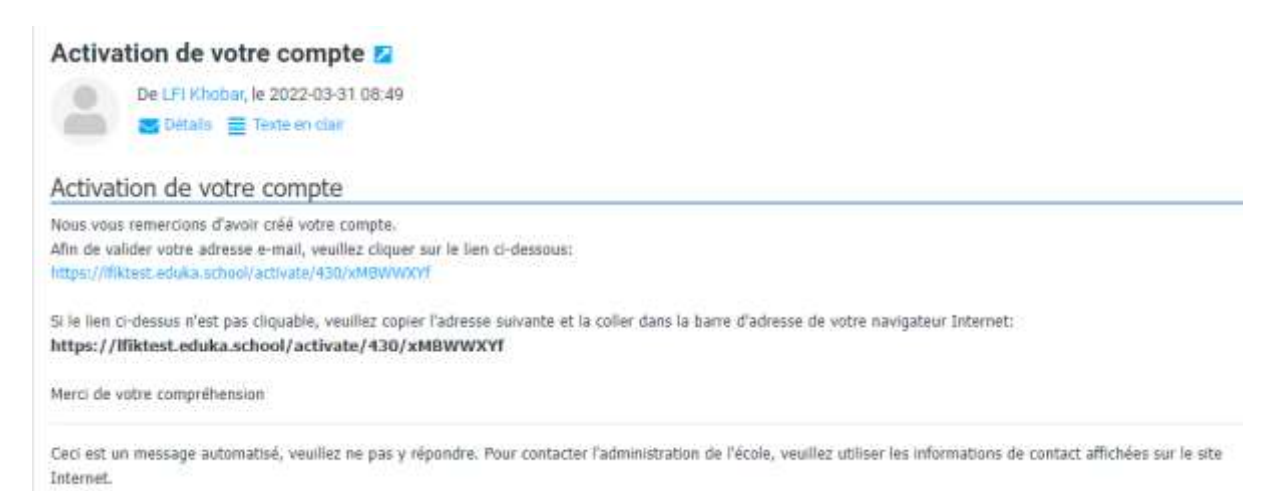

Une fois le compte activé, merci de vous connecter à EDUKA : Allez sur le site EDUKA : <u>https://lfik.eduka.school/login</u>

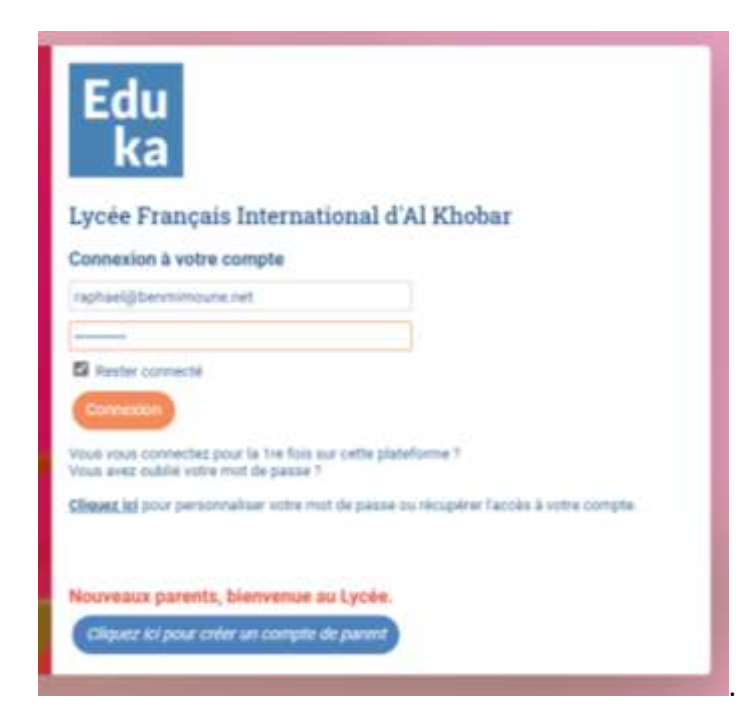

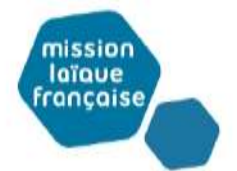

## réseau mlfmonde

Nesma Village – P.O. Box 3542 34434 Al Khobar / Arabie Saoudite Tél. : +966 13 887 1216 www.lyceefrancaiskhobar.com

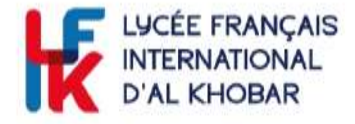

Allez sur le Portail des admissions et créez un dossier pour un nouvel élève.

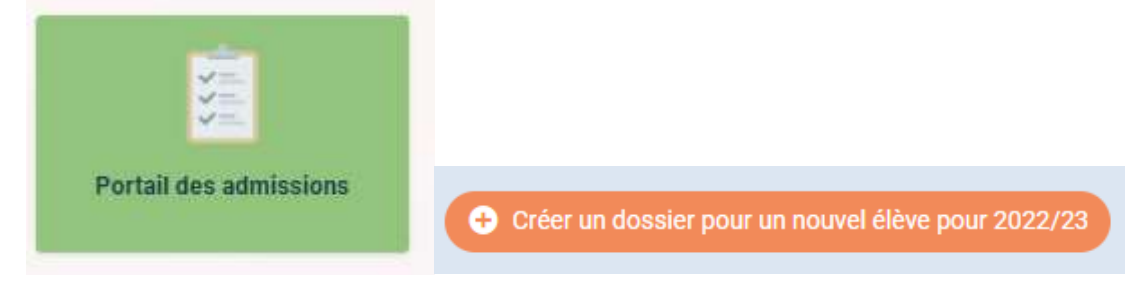

Complétez les informations demandées sur l'élève à inscrire.

| Début d'an         | 666 bcolaire; 01/09/2 | 022    |  |
|--------------------|-----------------------|--------|--|
| louvel élève à i   | nscrire               |        |  |
| Nom de famille     | BENMIMOUNE            |        |  |
| Prénom:            | ANTOINE               |        |  |
| Date de naissance: | 16/04/2019            |        |  |
| colarité souha     | itée                  |        |  |
| Ecole              | Lycéé français in     | terr 😒 |  |
| Campus             | Al Rhober             | Y      |  |
| Etablissement:     | Maternelle            | × .    |  |
| Niveau:            | PS                    | ~      |  |
| Section:           | Générale              | ~      |  |

Recommencez cette procédure pour chaque enfant à inscrire.

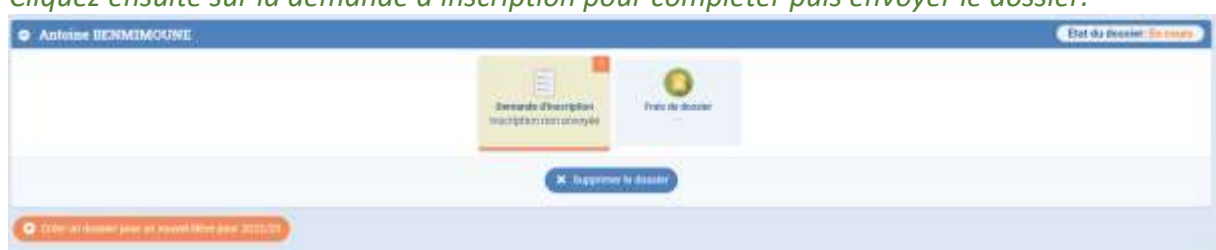

Cliquez ensuite sur la demande d'inscription pour compléter puis envoyer le dossier.

Vous devez compléter tous les onglets avant de pouvoir soumettre le dossier.

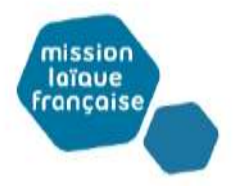

**réseau mlfmonde** Nesma Village – P.O. Box 3542 34434 Al Khobar / Arabie Saoudite

www.lyceefrancaiskhobar.com

Tél.: +966 13 887 1216

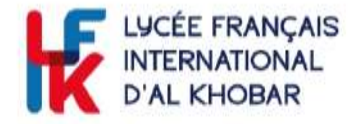

| BENMIMOUNE Antoine                                                                                                    | de Data Máx Commission - A result Data (1994)                                         |  |  |
|----------------------------------------------------------------------------------------------------|---------------------------------------------------------------------------------------|--|--|
| Environment for the Samurabert of Environment and Environment Information and Environment and Environment and | an agère                                                                              |  |  |
| (Channel Statistics)                                                                                                    |                                                                                       |  |  |
| Lines (1992) Supposed in 1992 Stations (1992) Lines (2012) Antonio (1992)                                                                                                    | annte 🔂 Jantanta 🚺                                                                    |  |  |
| Un charge marginit if a real stage of                                                                                                    | al addigation, is hinter Despet's databat accepte tempertance in constitution accept  |  |  |
| Etat civil de l'éléve                                                                                                    | Photo d'identite                                                                      |  |  |
| Norchfante Allamatika                                                                                                    | Merci de mettre en ligne ann plate d'annolde donnte de unite entroit, sur local chait |  |  |
| For the line preference status function also bills at solution, or appartent bills for protocome<br>Adorbit force for preference as while do linear status to cause preference 3.                                                                                                    |                                                                                       |  |  |
| Press. Addison                                                                                                    |                                                                                       |  |  |
| ( Passed )                                                                                                    | COLONING COLONING                                                                     |  |  |
|                                                                                                    |                                                                                       |  |  |

## Une fois tous les onglets verts, vous pouvez envoyer le dossier.

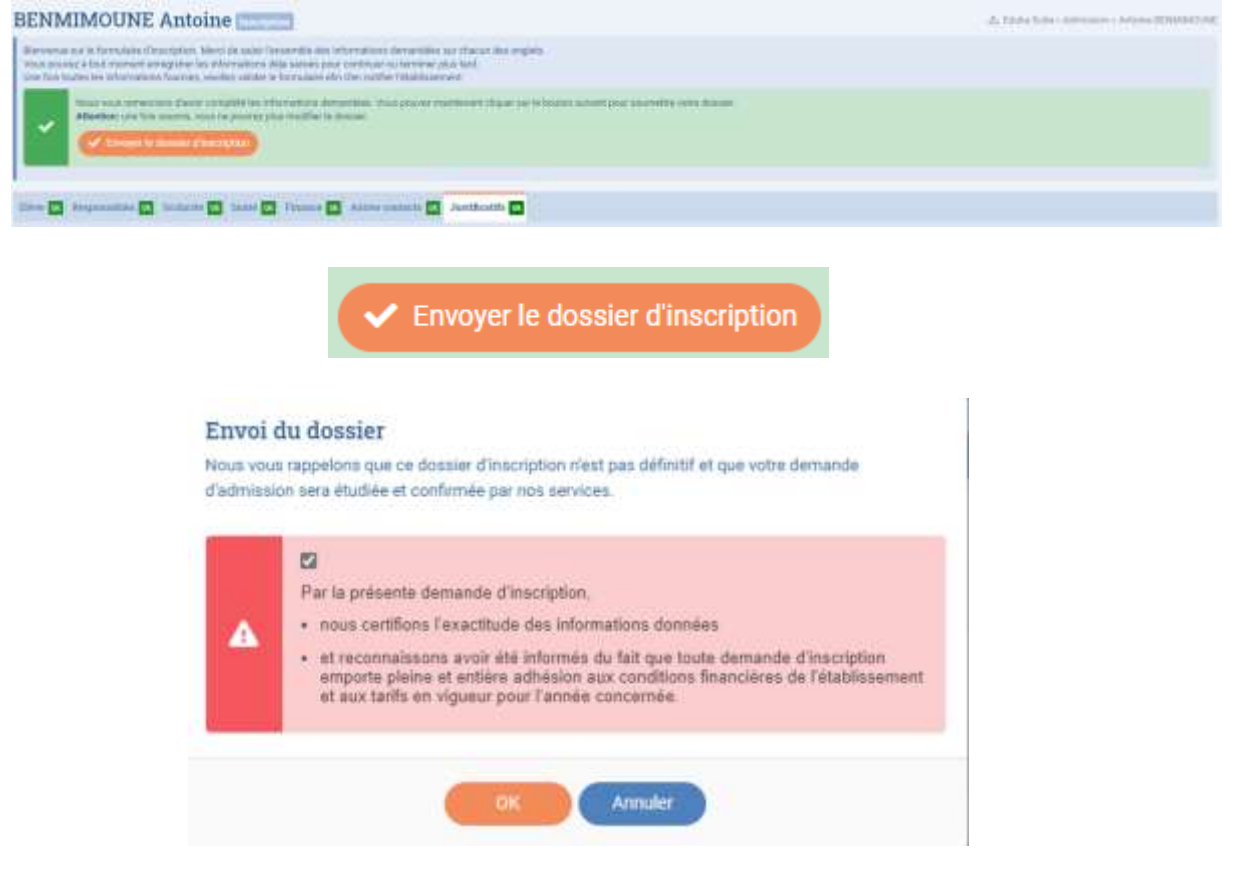

Vous recevrez, après quelques jours, un mail confirmant la réception de votre dossier d'inscription et une facture des frais de dossier.

Une fois ces frais réglés, l'étude du dossier se poursuivra en vue d'une admission dans l'établissement.

Une fois définitivement admis par le proviseur, vous recevrez un mail de confirmation ainsi que la facture des frais d'inscription et une provision sur les frais de scolarité afin de garantir la place de votre enfant.

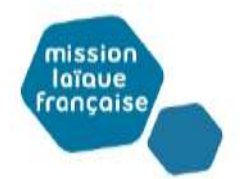

réseau mlfmonde

Nesma Village – P.O. Box 3542 34434 Al Khobar / Arabie Saoudite Tél. : +966 13 887 1216 www.lyceefrancaiskhobar.com